cyberSanté Ontario

# ONE. Mail Direct Configuration d'application de bureau pour utilisateurs finaux

Version 1.4

Identificateur de document : 3931

Ce document est la propriété de l'équipe de produit ONE Mail.

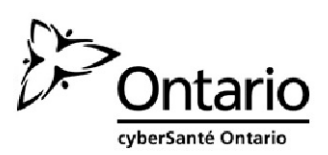

# Table des matières

| 1  | À pro | opos du guide                                                            | 1  |
|----|-------|--------------------------------------------------------------------------|----|
|    | 1.1   | Introduction                                                             | 1  |
|    | 1.2   | Destinataires                                                            | 1  |
|    | 1.3   | Conditions d'utilisation                                                 | 1  |
| 2  | Aper  | çu de ONE Mail                                                           | 2  |
|    | 2.1   | Contexte                                                                 | 2  |
|    | 2.2   | ONE Mail et la sécurité                                                  | 2  |
|    | 2.3   | ONE Pages (répertoire ONE Mail)                                          | 3  |
| 3  | Nom   | d'utilisateur et mot de passe ONE ID et adresse courriel ONE Mail        | 4  |
| 4  | Com   | patibilité et exigences du logiciel de bureau                            | 5  |
|    | 4.1   | Exigences                                                                | 5  |
| 5  | Conf  | iguration de Microsoft Outlook                                           | 6  |
|    | 5.1   | Configuration du compte Outlook                                          | 6  |
|    |       | 5.1.1 Configuration automatique avec la détection automatique            | 10 |
|    |       | 5.1.2 Configuration manuelle                                             | 15 |
|    | 5.2   | Dépannage de base                                                        | 21 |
|    |       | 5.2.1 Supprimer un profil                                                | 21 |
| 6  | Conf  | iguration rapide : Paramètres de configuration pour utilisateurs avancés | 22 |
| 7  | Conf  | iguration d'Apple Mail (pour Macintosh)                                  | 23 |
|    | 7.1   | Contexte                                                                 | 23 |
|    | 7.2   | Configuration                                                            | 23 |
| 8  | Récu  | pération de courriel                                                     | 26 |
| 9  | Libéı | er de l'espace dans la boîte de courriels                                | 27 |
| 10 | Gest  | ion des comptes dormants                                                 | 27 |
| 11 | Sout  | ien technique                                                            | 28 |

# 1 À propos du guide

### 1.1 Introduction

Le présent guide décrit les étapes de base pour configurer et utiliser des logiciels de bureau spécialisés (par opposition à un navigateur Web) afin d'accéder au système de courriel sécurisé ONE Mail Direct de cyberSanté Ontario.

Ses instructions portent sur les logiciels Microsoft Outlook et Apple Mail, mais peuvent aussi servir pour d'autres applications de courriel.

Pour savoir comment accéder à ONE Mail par un navigateur Web, l'application Web Outlook ou un appareil mobile, consultez le guide approprié sur le <u>site Web des ressources ONE MAIL</u>.

### 1.2 Destinataires

Ce guide est destiné aux personnes voulant configurer ou utiliser des logiciels de courriel de bureau (comme Outlook ou Mail) pour accéder à ONE Mail Direct.

### 1.3 Conditions d'utilisation

Les utilisateurs qui choisissent d'accéder à ONE Mail Direct avec un logiciel de bureau (p. ex., Outlook) doivent comprendre et respecter toutes les déclarations portant sur la vie privée, la sécurité et la loi contenues dans l'annexe des services de ONE Mail Direct ainsi que toutes les politiques pertinentes de leur organisation.

Ce document ne l'emporte pas sur les annexes légales. S'il devait y avoir une différence entre son contenu et celui de l'annexe de service de ONE Mail Direct, c'est cette dernière qui prime.

# 2 Aperçu de ONE Mail

### 2.1 Contexte

ONE Mail est un système de courriel sécurisé fourni et payé par cyberSanté Ontario, un organisme du ministère de la Santé et des Soins de longue durée de l'Ontario. ONE Mail permet d'envoyer des courriels entièrement chiffrés lorsque l'expéditeur et le destinataire utilisent tous deux ONE Mail.

Les fournisseurs de soins de santé de l'Ontario utilisent ONE Mail pour transmettre de façon sécurisée des renseignements personnels sur la santé, des renseignements personnels et d'autres données. ONE Mail met en contact des milliers de professionnels de la santé par un cryptage et un filtre antimaliciel (pour bloquer les logiciels malveillants) à la fine pointe de la technologie.

ONE Mail est le système de courriel préféré d'un nombre important – et croissant – de clients, dont tous les grands hôpitaux de l'Ontario.

Ce document traite de ONE Mail Direct. Pour en savoir plus, consultez page Web suivante de cyberSanté Ontario : <u>Soutien à la clientèle – ONE Mail</u>

### 2.2 ONE Mail et la sécurité

Le service ONE Mail de cyberSanté Ontario utilise une **passerelle de courriel sécurisée et les meilleurs services de protection sur le marché** afin d'offrir une protection contre les menaces provenant des courriels, notamment l'hameçonnage (ciblé ou non), les maliciels et les pourriels. La communication sécurisée est assurée par le cryptage des courriels transmis sur Réseau ONE, le réseau privé contrôlé de cyberSanté Ontario.

La sécurité et la protection couvrent l'ensemble des services offerts par ONE Mail. ONE Mail est régi par la *Loi de 2004 sur la protection des renseignements personnels sur la santé (LPRPS),* la *Loi sur les sociétés de développement,* et la Loi sur *l'accès à l'information et la protection de la vie privée (LAIPVP).* 

La transmission de courriel sécurisée n'est garantie que si l'expéditeur et le destinataire utilisent ONE Mail.

## 2.3 ONE Pages (répertoire ONE Mail)

Le répertoire ONE Mail, aussi appelé ONE Pages, est la liste officielle de tous les utilisateurs de ONE Mail; il constitue donc le seul répertoire officiel des personnes pouvant envoyer ou recevoir de façon sécurisée des renseignements personnels sur la santé par ONE Mail. Dans les applications de bureau (comme Outlook), on accède à ONE Pages par la liste d'adresses globale.

Le répertoire contient les noms et prénoms de tous les utilisateurs de ONE Mail, l'organisation et le service pour lesquels ils travaillent, et leur adresse courriel ONE Mail. Les renseignements sur le service sont facultatifs; il n'est donc pas nécessaire de les fournir pour certains utilisateurs.

ONE Pages est mis à jour automatiquement lorsque des utilisateurs sont ajoutés à ONE Mail ou en sont supprimés.

Pour vous assurer qu'un courriel est sécurisé de son envoi jusqu'à sa réception, sélectionnez toujours l'adresse du destinataire depuis le répertoire (plus précisément depuis la liste d'adresses globale d'Outlook, après l'avoir configuré pour ONE Mail). Les adresses du répertoire sont toutes sécurisées, c'est-à-dire que les messages sont chiffrés lorsqu'ils sont envoyés d'une adresse ONE Mail à une autre. Autrement dit, la transmission de courriel sécurisée n'est garantie que si l'expéditeur et le destinataire utilisent ONE Mail.

Les utilisateurs de ONE Mail peuvent envoyer et recevoir des courriels avec toute adresse courriel (p. ex., Gmail ou Hotmail), mais la sécurité de ces messages n'est pas garantie.

# 3 Nom d'utilisateur et mot de passe ONE ID et adresse courriel ONE Mail

ONE ID est le service de gestion de l'identité et de l'accès de cyberSanté Ontario. Les utilisateurs de ONE Mail Direct se voient attribuer un nom d'utilisateur ONE ID après avoir terminé le processus de validation de leur identité. Celle-ci doit d'ailleurs être confirmée avant l'octroi de l'accès à ONE Mail (et au répertoire).

Le compte ONE ID fournit aussi l'accès à d'autres services de cyberSanté Ontario. Pour en savoir plus, consultez la page Web suivante de cyberSanté Ontario : <u>Services – ONE ID</u>

En plus de son adresse courriel ONE Mail, tout utilisateur de ONE Mail Direct a un nom d'utilisateur ONE ID unique.

Les noms d'utilisateur ONE ID suivent le format « **prénom.nom**@oneid.on.ca », et servent de clé pour accéder à divers services de cyberSanté Ontario.

Les adresses courriel ONE Mail finissent par « @one-mail.on.ca » ou par un nom de domaine personnalisé comme « @CliniqueOntario.ca ».

Ces termes peuvent porter à confusion, car les identifiants se ressemblent beaucoup.

| Exemples                                                |                                                |
|---------------------------------------------------------|------------------------------------------------|
| Identité numérique                                      | <u>Service</u>                                 |
| Nom d'utilisateur ONE ID (aussi appelé nom de compte et | Adresse courriel ONE Mail :                    |
| identifiant d'utilisateur) :                            | <ul> <li>dewey.rahim@one-mail.on.ca</li> </ul> |
| <ul> <li>dewey.rahim@oneid.on.ca</li> </ul>             |                                                |

Il est à noter qu'un seul mot de passe est lié à la fois au nom d'utilisateur ONE ID et au compte courriel de ONE Mail Direct. Les utilisateurs se servent donc du même mot de passe pour se connecter au <u>portail de cyberSanté Ontario</u> et au compte ONE Mail Direct.

Pour changer le mot de passe ou les paramètres du compte, connectez-vous au <u>site de gestion</u> <u>du compte ONE ID</u> [en anglais seulement].

# 4 Compatibilité et exigences du logiciel de bureau

Les ordinateurs Windows peuvent accéder à ONE Mail Direct par les versions suivantes du logiciel Outlook :

- Outlook 2016
- Outlook 2013
- Outlook 2010

Les ordinateurs Macintosh peuvent accéder à ONE Mail Direct par les logiciels de bureau suivants :

- Apple Mail
- Outlook pour Mac 2011
- Entourage 2008, Web Services Edition

La plupart des utilisateurs de ONE Mail se servent de l'un de ces logiciels, mais plusieurs autres progiciels de courriel sont aussi capables d'accéder à ONE Mail.

### 4.1 Exigences

L'utilisation d'Outlook pour ONE Mail Direct exige les éléments suivants :

- Microsoft Outlook pour Windows ou Macintosh sur un ordinateur de bureau ou un portable
  - Outlook 2010, 2013 ou 2016 (pour Windows).
  - Outlook 2011 (pour Macintosh).
- Le nom de domaine complet du serveur courriel de cyberSanté Ontario : ONTONMP2GMV701.subscribers.ssh
- Le nom de domaine complet du serveur proxy Exchange de cyberSanté Ontario : outlook.one-mail.on.ca

De plus, chaque utilisateur doit avoir la lettre de cyberSanté Ontario qui comprend :

- son nom d'utilisateur (aussi appelé « nom de compte »), qui se termine par « @oneid.on.ca »;
- son mot de passe;
- son adresse courriel.

# 5 Configuration de Microsoft Outlook

### 5.1 Configuration du compte Outlook

Cette section décrit la marche à suivre pour configurer un compte Outlook pour ONE Mail Direct.

Les images de cette section sont tirées d'Outlook 2010. Les versions 2013 et 2016 peuvent différer légèrement, mais les étapes de configuration sont essentiellement les mêmes.

#### Cliquer sur le bouton Démarrer de Windows.

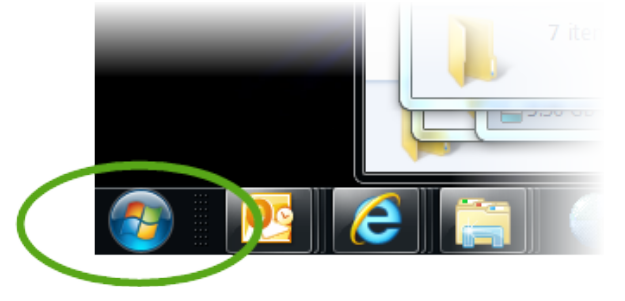

#### Cliquer sur le Panneau de configuration.

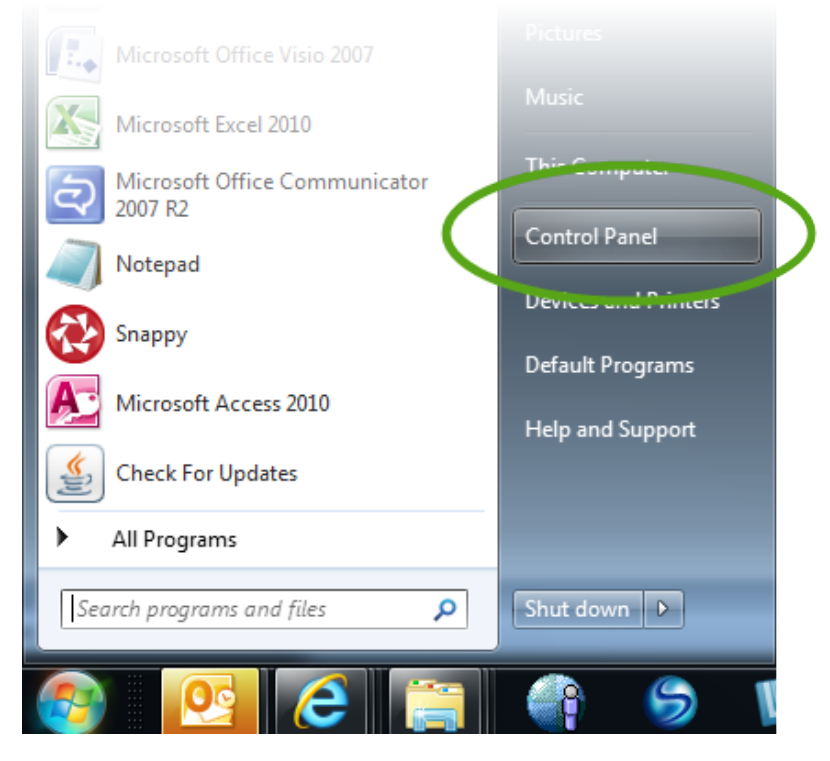

### Cliquer sur Courrier.

| 🚱 🗢 🖳 🕨 Control Panel 🕨 All Cont | rol Panel Items 🔸               | - 4 Search Con 🔎          |
|----------------------------------|---------------------------------|---------------------------|
| File Edit View Tools Help        |                                 |                           |
| Adjust your computer's settings  |                                 | View by: Large icons 🔻    |
|                                  |                                 |                           |
| Intel(R) Graphics and<br>Media   | Intel® PROSet/Wireless<br>Tools | Internet Options          |
| Java                             | 🧼 Keyboard                      | Lenovo - Power Controls   |
| Lenovo - Update and<br>Drivers   | Location and Other<br>Sensors   | Mail                      |
| 🏈 Mouse                          | Network and Sharing<br>Center   | Notification Area Icons   |
| Recovery                         | Region and Language             | 👘 RemoteApp and Desktop 🗣 |

### Cliquer sur Afficher les profils.

| 🧿 Mail S   | etup - Default Outlook Profile                                                              | ×               |   |
|------------|---------------------------------------------------------------------------------------------|-----------------|---|
| E-mail Ac  | counts                                                                                      |                 |   |
|            | Setup e-mail accounts and directories.                                                      | E-mail Accounts |   |
| Data File  | S                                                                                           |                 |   |
|            | Change settings for the files Outlook uses to<br>store e-mail messages and documents.       | Data Files      |   |
| Profiles - |                                                                                             |                 |   |
|            | Setup multiple profiles of e-mail accounts and<br>data files. Typically, you only need one. | Show Profiles   | D |
|            |                                                                                             |                 |   |
|            |                                                                                             | Close           |   |

#### Cliquer sur Ajouter...

| Mail                                                |
|-----------------------------------------------------|
| General                                             |
| The following profiles are set up on this computer: |
| Default Outlook Profile                             |
| ~                                                   |
| Add Renove Properties Copy                          |
| When starting Microsoft Outlook, use this profile:  |
| O Prompt for a profile to be used                   |
| Always use this profile                             |
| Default Outlook Profile                             |
|                                                     |
| OK Cancel Apply                                     |

- 1) Entrer un nom de profil (p. ex., ONE Mail Direct) pour le distinguer des autres profils de courriel lorsque vous lancez Outlook.
- 2) Cliquer sur OK.

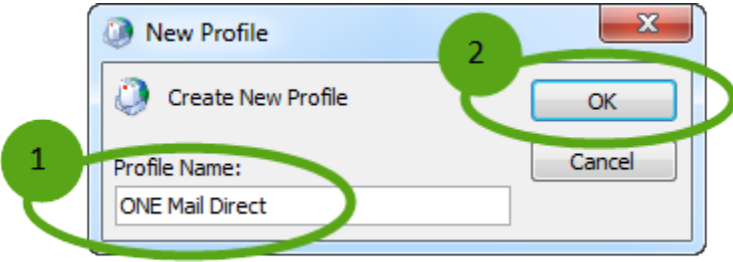

Dans cette fenêtre, on peut configurer le profil de façon automatique ou manuelle.

| Add New Account                                                  |                                                                                       | ×      |
|------------------------------------------------------------------|---------------------------------------------------------------------------------------|--------|
| Auto Account Setup<br>Click Next to conn                         | <b>p</b><br>ect to the mail server and automatically configure your account settings. | ×      |
| E-mail Account                                                   |                                                                                       |        |
| Your Name:                                                       | Rahim, Dewey                                                                          |        |
|                                                                  | Example: Ellen Adams                                                                  |        |
| E-mail Address:                                                  | dewey.rahim@one-mail.on.ca                                                            |        |
|                                                                  | Example: ellen@contoso.com                                                            |        |
| Password:                                                        | ******************                                                                    |        |
| Retype Password:                                                 | ****************                                                                      |        |
|                                                                  | Type the password your Internet service provider has given you.                       |        |
| <ul> <li>Text Messaging (</li> <li>Manually configure</li> </ul> | SMS)<br>re server settings or additional server types                                 |        |
|                                                                  | < Back Next >                                                                         | Cancel |

Les sections suivantes décriront les deux processus de configuration.

- Pour la configuration automatique avec la découverte automatique, voir la section 5.1.1.
- Pour la configuration manuelle, voir la section 5.1.2.

#### 5.1.1 Configuration automatique avec la détection automatique

La découverte automatique est une fonction conçue pour simplifier la création des nouveaux comptes Outlook sur ordinateur. Cette fonction est disponible dans Outlook 2010 et dans les versions plus récentes, et c'est la meilleure façon de configurer un compte Outlook pour ONE Mail Direct.

Pour la configuration manuelle, voir la prochaine section de ce document.

#### Dans la fenêtre Ajouter un nouveau compte :

- 1) Veiller à inscrire la bonne adresse courriel ONE Mail.
- 2) Entrer le mot de passe de ONE ID (deux fois).
- 3) Cliquer sur Suivant.

| Add New Account                         |                                                                                       | X |
|-----------------------------------------|---------------------------------------------------------------------------------------|---|
| Auto Account Setu<br>Click Next to conn | <b>p</b><br>ect to the mail server and automatically configure your account settings. | ž |
| e-mail Account                          |                                                                                       |   |
| Your Name:                              | Rahim, Dewey<br>Example: Ellen Adams                                                  |   |
| E-mail Address:                         | dewey.rahim@one-mail.on.ca                                                            |   |
| 2 Password:<br>Retype Password:         | ************************************                                                  |   |
| 🔘 Text Messaging (                      | SMS)                                                                                  |   |
| O Manually configu                      | re server settings or additional server types                                         |   |
|                                         | <pre>3 <back next=""> Cancel</back></pre>                                             |   |

Le système tentera de configurer le compte. Cette étape peut prendre quelques minutes.

| Add New Add   | count                                                                                                    | × |
|---------------|----------------------------------------------------------------------------------------------------|---|
| Online sear   | ch for your server settings                                                                                                    | ž |
| Configuring   |                                                                                                    |   |
| Configuring e | e-mail server settings. This might take several minutes:<br>Establish network connection<br><b>Search for dewey.rahim@one-mail.on.ca server settings</b><br>Log on to server |   |
|               | < Back Next > Cancel                                                                                                    |   |

Si le système indique que la découverte automatique a fonctionné, cliquer sur Terminer.

| Add New Account                                                           | × |
|---------------------------------------------------------------------------|---|
| Congratulations!                                                          | × |
| Configuring                                                               |   |
| Configuring e-mail server settings. This might take several minutes:      |   |
| <ul> <li>Establish network connection</li> </ul>                          |   |
| <ul> <li>Search for dewey.rahim@one-mail.on.ca server settings</li> </ul> |   |
| <ul> <li>Log on to server</li> </ul>                                      |   |
| Your e-mail account is successfully configured.                           |   |
| Manually configure server settings                                        |   |
| < Bac Finish Cancel                                                       |   |

Le nouveau profil est maintenant configuré.

1) La fenêtre **Courrier** montre maintenant le nouveau profil.

2) Cliquer sur la case d'option correspondant à votre façon préférée d'utiliser le profil. (Choisir

le profil à utiliser ou Toujours utiliser ce profil. Ces options sont décrites plus bas.)

3) Cliquer sur OK. Pour utiliser le nouveau profil, redémarrer Outlook.

| ĺ | 🔕 Mail 🗾 💌                                          |  |
|---|-----------------------------------------------------|--|
|   | General                                             |  |
|   | The following profiles are set up on this computer: |  |
|   | Default Outlook Profile                             |  |
|   | ONE Mail Direct                                     |  |
|   |                                                     |  |
|   | · · · · · · · · · · · · · · · · · · ·               |  |
|   | Add Remove Properties Copy                          |  |
|   | When starting Microsoft Outlook, use this profile:  |  |
|   | 2 • Prompt for a profile to be used                 |  |
|   | C Always use this profile                           |  |
|   | Default Outlook Profile 👻                           |  |
|   |                                                     |  |
|   | OK Cancel Apply                                     |  |

Si vous avez choisi l'option » Choisir le profil à utiliser », Outlook vous demandera de choisir un profil quand vous le lancerez, comme vous pouvez le voir ci-dessous.

| ×                       |
|-------------------------|
|                         |
| ONE Mail Direct   New   |
| Default Outlook Profile |
| ONE Mail Direct         |
| ▲                       |
| OK Cancel Options >>    |
|                         |

Pour utiliser un autre profil, il faut fermer Outlook, le rouvrir, puis choisir le profil désiré dans la fenêtre **Choix d'un profil.** 

Si vous avez choisi l'option « Toujours utiliser ce profil », Outlook choisira automatiquement le profil indiqué dans la fenêtre **Courrier**.

#### 5.1.1.1 Marche à suivre en cas d'échec de la découverte automatique

Add New Account

Problem Connecting to Server

Configuring

Configuring e-mail server settings. This might take several minutes:

Configuring e-mail server settings. This might take several minutes:

Configuring e-mail server settings. This might take several minutes:

Configuring e-mail server settings. This might take several minutes:

An encrypted connection to your mail server is not available.

Cick Next to attempt using an unencrypted connection.

Cancel

Cancel

Concel

Concel

Concel

Concel

Content

Content

Content

Concel

Concel

Concel

Concel

Concel

Concel

Concel

Concel

Concel

Concel

Concel

Concel

Concel

Concel

Concel

Concel

Concel

Concel

Concel

Concel

Concel

Concel

Concel

Concel

Concel

Concel

Concel

Concel

Concel

Concel

Concel

Concel

Concel

Concel

Concel

Concel

Concel

Concel

Concel

Concel

Concel

Concel

Concel

Concel

Concel

Concel

Concel

Concel

Concel

Concel

Concel

Concel

Concel

Concel

Concel

Concel

Concel

Concel

Concel

Concel

Concel

Concel

Concel

Concel

Concel

Concel

Concel

Concel

Concel

Concel

Concel

Concel

Concel

Concel

Concel

Concel

Concel

Concel

Concel

Concel

Concel

Concel

Concel

Concel

Concel

Concel

Concel

Concel

Concel

Concel

Concel

Concel

Concel

Concel

Concel

Concel

Concel

Concel

Concel

Concel

Concel

Concel

Concel

Concel

Concel

Concel

Concel

Concel

Concel

Concel

Concel

Concel

Concel

Concel

Concel

Concel

Concel

Concel

Concel

Concel

Concel

Concel

Concel

Concel

Concel

Concel

Concel

Concel

Concel

Concel

Concel

Concel

Concel

Concel

Concel

Concel

Concel

Concel

Concel

Concel

Concel

Concel

Concel

Concel

Concel

Concel

Concel

Concel

Concel

Concel

Concel

Concel

Concel

Concel

Concel

Concel

Concel

Concel

Concel

Concel

Concel

Concel

Concel

Concel

Concel

Concel

Concel

Concel

Concel

Concel

Concel

Concel

Concel

Concel

Concel

Concel

Concel

Concel

Concel

Concel

Concel

Concel

Concel

Concel

Concel

Concel

Concel

Concel

Concel

Si la détection automatique ne fonctionne pas, cliquer sur Suivant.

Le système tentera de configurer le compte automatiquement d'une autre manière.

Si cette seconde tentative automatique échoue aussi, cocher la boîte **Configurer manuellement** les paramètres du serveur.

| Problem Conn<br>Configuring<br>Configuring e-m<br>Configuring e-m<br>Configuring e-m                                                                       | ecting to Server  aail server settings. This might take several minutes: stablish network connection iearch for dewey.rahim@one-mail.on.ca server settings (unencrypted) og on to server (unencrypted) | <b></b> 後 |
|----------------------------------------------------------------------------------------------------|----------------------------------------------------------------------------------------------------|-----------|
| Configuring<br>Configuring e-m<br>Configuring e-m<br>Configuring<br>Configuring<br>Configuring<br>Configuring<br>Configuring<br>Configuring<br>Configuring | ail server settings. This might take several minutes:<br>stablish network connection<br>i <b>earch for dewey.rahim@one-mail.on.ca server settings (unencrypted)</b><br>og on to server (unencrypted)   |           |
| Configuring e-m<br>E<br>X<br>L                                                                                                    | nail server settings. This might take several minutes:<br>stablish network connection<br><b>Gearch for dewey.rahim@one-mail.on.ca server settings (unencrypted)</b><br>og on to server (unencrypted)   |           |
| ✓ E<br>× s                                                                                                    | istablish network connection<br>iearch for dewey.rahim@one-mail.on.ca server settings (unencrypted)<br>og on to server (unencrypted)                                                                   |           |
| × s                                                                                                    | iearch for dewey.rahim@one-mail.on.ca server settings (unencrypted) og on to server (unencrypted)                                                                                                    |           |
| L                                                                                                    | og on to server (unencrypted)                                                                                                    |           |
|                                                                                                    |                                                                                                    |           |
|                                                                                                    |                                                                                                    |           |
| Verify the set                                                                                                    | tings below. You can make changes if necessary.                                                                                                    |           |
| E-mail Addr                                                                                                    | ess: dewey.rahim@one-mail.on.ca                                                                                                    |           |
|                                                                                                    | Example: ellen@contoso.com                                                                                                    |           |
|                                                                                                    |                                                                                                    |           |
|                                                                                                    |                                                                                                    |           |
| Manually conf                                                                                                    | aure server settings                                                                                                    |           |
|                                                                                                    | gure ber ver betangs                                                                                                    |           |
| :                                                                                                    |                                                                                                    |           |
| 1.00                                                                                                    | < Back Retry Cancel                                                                                                    |           |
| -                                                                                                    |                                                                                                    |           |
|                                                                                                    |                                                                                                    |           |
| outon Reess                                                                                                    | ayer devient Sulvant. Cliquer sur Sulvant.                                                                                                    |           |
|                                                                                                    |                                                                                                    |           |
| Verify the set                                                                                                    | tings below, you can make changes it necessary,                                                                                                    |           |
| E-mail Addr                                                                                                    | ess: dewey.rahim@one-mail.on.ca                                                                                                    |           |
| - <b>1</b>                                                                                                    | Example; ellen@contoso.com                                                                                                    |           |
| Vé l                                                                                                    |                                                                                                    |           |
| Manually confi                                                                                                    | gure server settings                                                                                                    |           |
|                                                                                                    |                                                                                                    |           |

Pour poursuivre la configuration manuelle, consulter la section suivante.

#### 5.1.2 Configuration manuelle

Dans la fenêtre Ajouter un nouveau compte, cliquer sur la case d'option Configurer manuellement les paramètres du serveur ou les types de serveurs supplémentaires, puis sur Suivant.

| 🔵 E-mail Account                      |                            |  |
|---------------------------------------|----------------------------|--|
| Your Name:                            |                            |  |
|                                       | Example: Ellen Adams       |  |
| E-mail Address:                       |                            |  |
|                                       | Example: ellen@contoso.com |  |
| · · · · · · · · · · · · · · · · · · · | (545)                      |  |
| ext messaging                         | (5115)                     |  |

1) Cliquer sur la case d'option Microsoft Exchange ou un service compatible.

#### 2) Cliquer sur Suivant.

| Add New Account                                                                                                    | x                                         |
|----------------------------------------------------------------------------------------------------|-------------------------------------------|
| Choose Service                                                                                                    | ×~                                        |
| Internet E-mail     Connect to POP or IMAP server to send and receive e-mail messages                                                                            | s.                                        |
| <ul> <li>Microsoft Exchange or compatible service<br/>Connect and access e-mail messages, calendar, contacts, faxe, and</li> <li>Toxt Moccasing (CME)</li> </ul> | l voice mail messages.                    |
| Connect to a mobile messaging service.                                                                                                    |                                           |
| Other<br>Connect to a server type shown below.                                                                                                    |                                           |
| Fax Mail Transport<br>Live Meeting Transport                                                                                                    |                                           |
|                                                                                                    |                                           |
|                                                                                                    | <pre>2 <batk next=""> Cancel</batk></pre> |

- 1) Entrer le nom de domaine complet du serveur courriel de cyberSanté Ontario (ONTONMP2GMV701.subscribers.ssh) dans le champ **Serveur**.
- 2) S'assurer que la case Utiliser le mode Exchange mis en cache est cochée.
- 3) Dans le champ **Nom d'utilisateur,** entrer l'adresse courriel fournie dans la lettre qui vous a été envoyée.
- 4) Cliquer sur Paramètres supplémentaires...

| Add New Account                                                                                                    | ×                                 |
|----------------------------------------------------------------------------------------------------|-----------------------------------|
| Server Settings<br>Enter the information required to connect to Microsoft Exchange or a compatible service.                                                                                                    | ×                                 |
| Type the server name for your account. If you don't know the server name, ask your account provider.  1 Server: ONTONMP2AMCA00.subscribers.ssh 2 Use Cached Exchange Mode Type the user name for your account. 3 User Name: Dewey.Rahim@one-mail.on.ca Check Name |                                   |
| < Back Ne                                                                                                    | 4<br>More Settings<br>xt > Cancel |

1) Cliquer sur l'onglet Connexion.

- 2) Cliquez sur la case d'option Se connecter à l'aide de mon réseau local.
- 3) S'assurer que la case Se connecter à Microsoft Exchange avec HTTP est cochée.
- 4) Cliquer sur le bouton Paramètres proxy Exchange...

| Microsoft Exchange                                                                |
|-----------------------------------------------------------------------------------|
| General Advanced Security Connection                                              |
| Connection                                                                        |
| Use these settings when connecting to Microsoft<br>Exchange when working offline: |
| Connect using my Local Area Network (LAN)                                         |
| Connect using Tutorent Evaluation and a 2rd party dialor                          |
| Modem                                                                             |
| Use the following Dial-Up Networking connection:                                  |
| · · · · · · · · · · · · · · · · · · ·                                             |
| Properties Add                                                                    |
| Outlook Anywhere                                                                  |
| Connect to Microsoft Exchange using HTTP                                          |
| Exchange Proxy Settings                                                           |
|                                                                                   |
| OK Cancel Apply                                                                   |

- 1) Entrer le nom de domaine complet du serveur proxy RPC Exchange de cyberSanté Ontario (outlook.one-mail.on.ca) dans le champ https://.
- 2) Cocher la case Se connecter uniquement aux serveurs proxy dont le certificat comporte ce nom principal et entrer « msstd:outlook.one-mail.on.ca » dans le champ.
- 3) S'assurer que la case Sur des réseaux rapides, [...] est cochée.
- 4) Sous Paramètres d'authentification proxy, sélectionner Authentification de base dans le menu déroulant.
- 5) Cliquer sur OK.

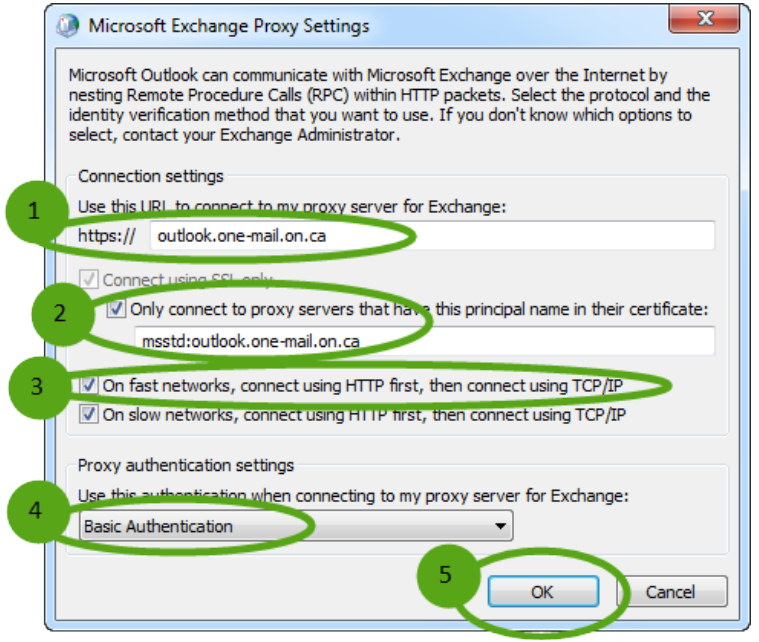

#### Cliquer sur OK.

| Microsoft Exchange                                                                |
|-----------------------------------------------------------------------------------|
| General Advanced Security Connection                                              |
| Connection                                                                        |
| Use these settings when connecting to Microsoft<br>Exchange when working offline: |
| Onnect using my Local Area Network (LAN)                                          |
| Connect using my phone line                                                       |
| Connect using Internet Explorer's or a 3rd party dialer                           |
| Modem                                                                             |
| Use the following Dial-Up Networking connection:                                  |
|                                                                                   |
| Properties Add                                                                    |
| Outlook Anywhere                                                                  |
| Connect to Microsoft Exchange using HTTP                                          |
| Exchange Proxy Settings                                                           |
| OK Cancel Apply                                                                   |

Si le texte est souligné dans les champs **Serveur** et **Nom d'utilisateur**, voir la page suivante. Si le texte n'est **pas** souligné, cliquer sur **Vérification du nom**.

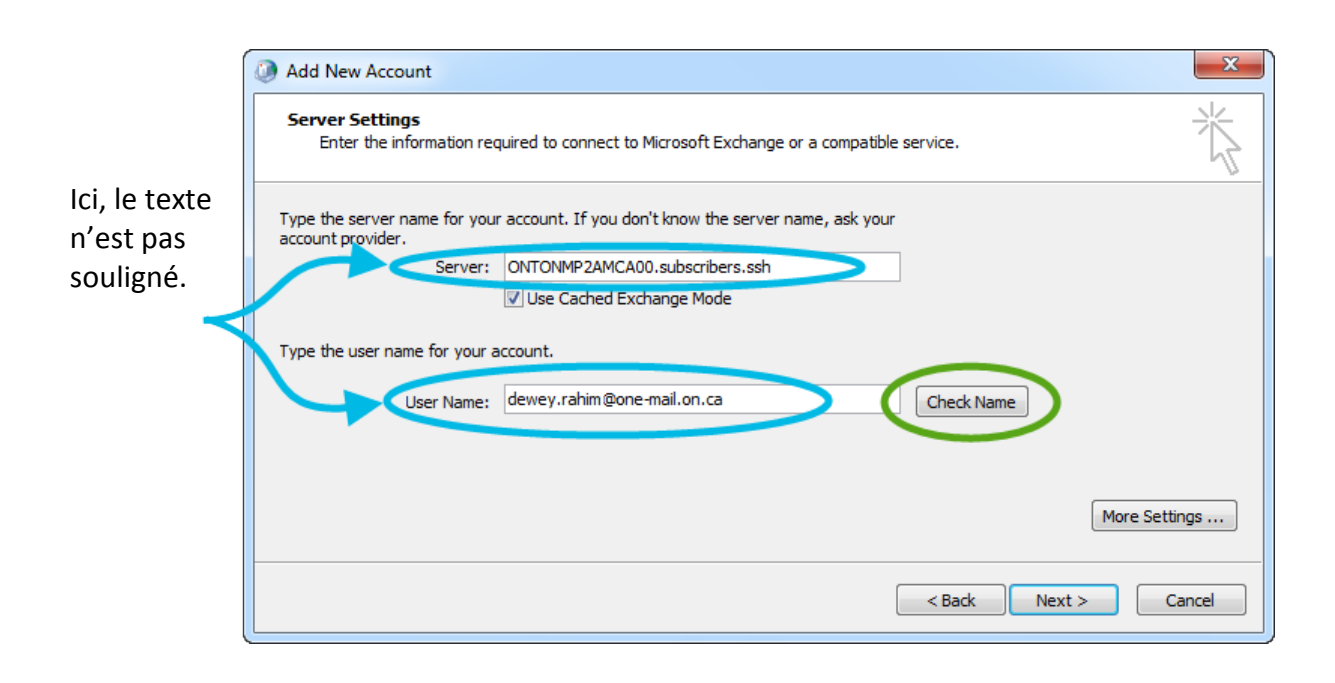

- S'assurer que le premier champ contient le nom d'utilisateur (qui se termine par « @oneid.on.ca » et **non** une adresse courriel (qui se termine par « @one-mail.on.ca », par exemple).
- 2) Entrer le mot de passe.
- 3) Cliquer sur OK.

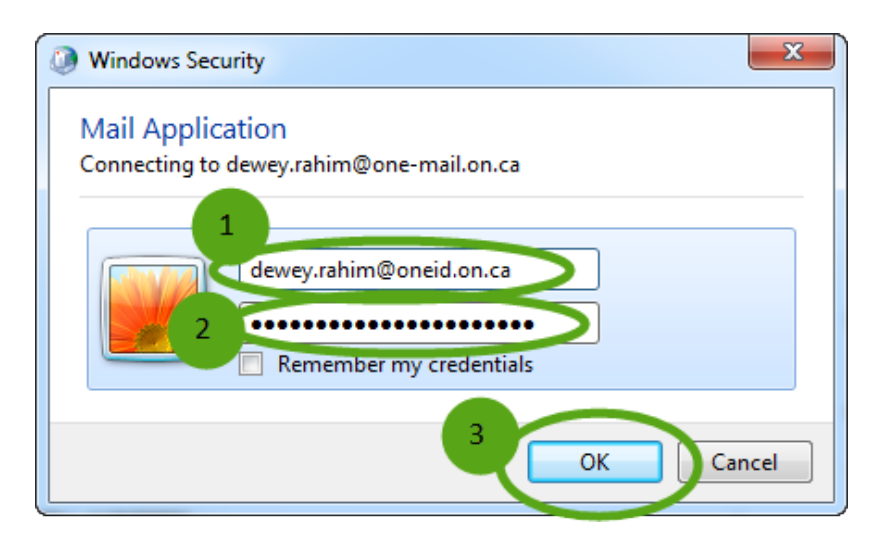

x Add New Account Server Settings Enter the information required to connect to Microsoft Exchange or a compatible service. Type the server name for your account. If you don't know the server name, ask your account provider. Le texte est Server: SSHSMI2A1060.subscribers.ssh Use Cached Exchange Mode souligné dans les deux champs. Type the user name for your account. User Name: Dewey.Rahim@one-mail.on.ca Check Name More Settings ... < Back Next > Cancel Cliquer sur Terminer. X Add New Account Congratulations! You have successfully entered all the information required to setup your account. To close the wizard, click Finish. Add another account... < Back Finish

Maintenant que le texte est souligné, cliquer sur Suivant.

Le compte est maintenant configuré.

### 5.2 Dépannage de base

Comme le processus de configuration de profil est long et complexe, des erreurs peuvent survenir. Si le nouveau profil ne fonctionne pas correctement sans raison apparente, la solution la plus simple est peut-être de supprimer le profil et de le créer à nouveau.

#### 5.2.1 Supprimer un profil

Pour supprimer un profil, cliquer sur le bouton Démarrer, puis sur Panneau de configuration, Courrier, et Afficher les profils...

Dans la fenêtre **Courrier**, sélectionner le profil à supprimer, puis cliquer sur **Supprimer** et sur **OK.** 

| Mail                                               | ×        |
|----------------------------------------------------|----------|
| General                                            |          |
| The following profiles are set up on this computer | .        |
| 1 Default Outlook Profile<br>ONE Mail Direct       | *        |
| 2<br>Add Remove Properties Copy                    | *        |
| When starting Microsoft Outlook, use this profile: |          |
| C Always use this profile                          |          |
| Default Outlook Profile                            | <b>-</b> |
|                                                    |          |
| OK Cancel A                                        | pply     |

# 6 Configuration rapide : Paramètres de configuration pour utilisateurs avancés

Cette section contient les principaux paramètres de configuration requis pour utiliser un logiciel de bureau afin d'accéder au service ONE Mail Direct. Utilisez la table ci-dessous pour rapidement configurer le tout.

| Paramètre                            | Valeur                                 |
|--------------------------------------|----------------------------------------|
| Adresse de courriel                  | Adresse courriel ONE Mail Direct       |
|                                      | (exemple : dewey.rahim@one-mail.on.ca) |
| Identifiant d'utilisateur            | Identifiant complet                    |
|                                      | (exemple : dewey.rahim@oneid.on.ca)    |
| Nom de domaine complet du serveur de | ONTONMP2GMV701.subscribers.ssh         |
| courriel de cyberSanté Ontario       |                                        |
| Nom de domaine complet du serveur    | outlook.one-mail.on.ca                 |
| proxy Exchange de cyberSanté Ontario |                                        |
| (aussi appelé adresse du serveur)    |                                        |

# 7 Configuration d'Apple Mail (pour Macintosh)

### 7.1 Contexte

Le logiciel Apple Mail permet d'accéder à ONE Mail Direct depuis un ordinateur Macintosh.

Le protocole IMAP n'est plus pris en charge et il faut désormais utiliser les services Web Exchange (SWE) pour accéder au courriel. IMAP est limité à la gestion du courriel, tandis que les SWE peuvent aussi synchroniser les listes d'adresses globales et les calendriers. OS X, le système d'exploitation d'Apple, prend en charge les connexions SWE depuis la version Snow Leopard. Pour les meilleurs résultats, assurez-vous qu'OS X est à jour à l'aide du programme « Mise à jour de logiciels » avant de configurer votre compte ONE Mail Direct dans Mail.

Pour savoir comment accéder à ONE Mail avec Outlook depuis un ordinateur Macintosh, consultez la <u>section Outlook</u> ci-dessus.

### 7.2 Configuration

Ouvrir l'application Mail (cliquer sur l'icône dans le Dock, ou l'ouvrir à partir du dossier **Applications**).

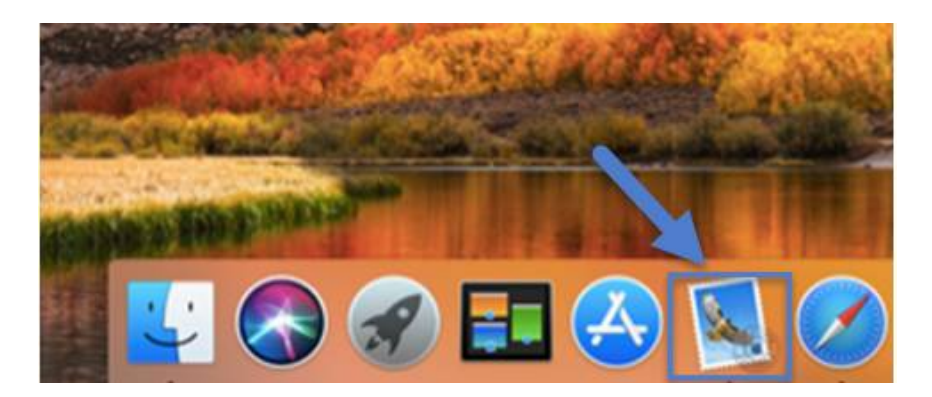

Dans le menu Mail, cliquer sur Ajouter un compte...

|     | Mail File E             | dit View | Mailbox | Message  | Fo |
|-----|-------------------------|----------|---------|----------|----|
| 0   | About Mail              |          |         |          | -  |
|     | Preferences             | . ¥,     | 宙」      | n (m) -> |    |
| 1 M | Accounts                |          |         |          |    |
|     | Add Account.            |          |         |          |    |
|     | Services                | ×        | K       |          |    |
|     | Hide Mail               | 96 H     |         |          |    |
|     | Hide Others<br>Show All | Z %H     |         |          |    |
|     | Quit Mail               | жQ       |         |          |    |

Sélectionner Exchange dans la liste des types de comptes, puis cliquer sur Continuer.

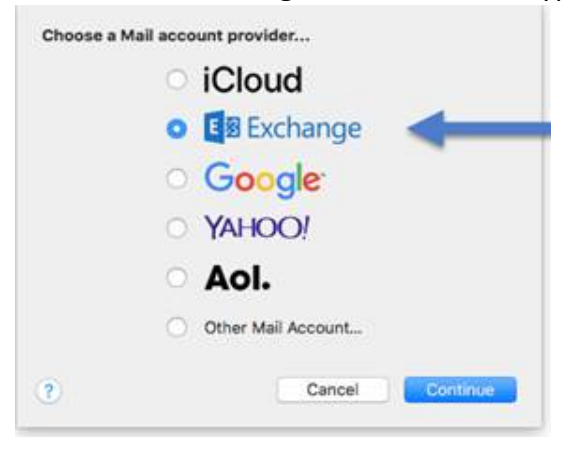

Entrer votre nom, votre adresse courriel ONE Mail et votre mot de passe ONE ID, puis cliquer sur **Continuer.** 

| o get started, fill o | ut the following information: |
|-----------------------|-------------------------------|
| Name:                 | Lijo George                   |
| Email Address:        | lijo.george@one-mail.on.ca    |
| Password:             |                               |

Entrer votre nom d'utilisateur ONE ID. Dans le champ de l'URL interne, entrer « outlook.onemail.on.ca », et dans le champ de l'URL externe, entrer « outlook.one-mail.on.ca », puis cliquer sur le bouton de connexion.

| Email Address: | lijo.george@one-mail.on.ca |
|----------------|----------------------------|
| User Name      | lijo.george@oneid.on.ca    |
| Password:      | •••••                      |
| Internal URL:  | outlook.one-mail.on.ca     |
| External URL:  | outlook.one-mail.on.ca     |

Par défaut, toutes les applications sont sélectionnées; vous n'avez qu'à décocher les applications que vous ne voulez pas. Il est recommandé de conserver au moins **Mail** et l'application **Contacts** pour que vous puissiez les utiliser avec votre compte Exchange. Pour finir, cliquer sur **Terminé**.

| E 🛛 Exchange                                       |
|----------------------------------------------------|
| Select the apps you want to use with this account: |
| 🖉 🕵 Mail                                           |
| Contacts                                           |
| ✓ <sup>™</sup> Calendars                           |
| Reminders                                          |
| V DNotes                                           |
| Cancel Back Done                                   |

Votre compte est maintenant configuré.

# 8 Récupération de courriel

Les éléments qui sont supprimés du dossier **Éléments supprimés** et qui ne peuvent être récupérés par un moyen intermédiaire peuvent tout de même être retrouvés grâce à la sauvegarde automatique du système (avec délai maximal de 30 jours. Pour ce type de récupération, communiquer avec le Service de dépannage de cyberSanté Ontario :

- par téléphone, au 1 866 250-1554;
- par courriel, à l'adresse <u>ServiceDesk@ehealthontario.on.ca</u>.

# 9 Libérer de l'espace dans la boîte de courriels

Les boîtes de courriel de ONE Mail Direct ont un espace de stockage maximal standard de 3 Go. Cette limite comprend la boîte de réception, la boîte d'envoi, les éléments supprimés, les brouillons et le calendrier. Selon l'espace de stockage restant dans la boîte de courriels, les événements suivants se produisent :

- Si la boîte est presque pleine, il devient impossible d'envoyer des messages depuis le compte, et un message automatique en avise l'utilisateur.
- Si la boîte est pleine, il devient impossible d'envoyer et de recevoir des messages, et un message automatique en avise l'utilisateur.

ONE Mail permet l'envoi de messages d'un maximum de 50 Mo, pièces jointes incluses. Les courriels plus lourds ne sont pas envoyés et ils génèrent un message automatique à cet effet pour l'utilisateur.

Pour réduire la taille de votre boîte de courriels, il faut supprimer des courriels ou des éléments du calendrier.

# **10** Gestion des comptes dormants

Les comptes dormants peuvent être éliminés du système ONE Mail, selon les critères établis dans le document *Politique et procédure relatives aux COMPTES DORMANTS dans ONE Mail Direct.* 

Il y a deux types de comptes dormants : les comptes inactivés et les comptes inactifs.

Un compte inactivé est un compte qui n'a jamais été utilisé, c'est-à-dire qu'aucun utilisateur ne s'y est jamais connecté. Les comptes inactivés peuvent être effacés du réseau après six mois.

Un compte inactif est un compte auquel personne ne s'est connecté depuis plus de 13 mois. Les comptes inactifs seront désactivés.

Sachez qu'il est possible d'étiqueter un compte pour qu'il soit temporairement exempté du statut de compte dormant; cette fonction sert, par exemple, à protéger un compte lors d'un congé de maternité.

La version complète du document *Politique et procédure relatives aux COMPTES DORMANTS dans ONE Mail Direct* se trouve sur le <u>site Web des ressources ONE MAIL</u> de cyberSanté Ontario.

# **11** Soutien technique

L'annexe de soutien de ONE Mail Direct décrit le soutien technique fourni par cyberSanté Ontario.

En premier lieu, communiquez avec votre service de dépannage. S'il ne parvient pas à régler le problème, communiquez avec le Service de dépannage de cyberSanté Ontario, accessible 24 heures sur 24 :

- par téléphone, au 1 866 250-1554;
- par courriel, à l'adresse <u>ServiceDesk@ehealthontario.on.ca</u>.

Ce document explique les bases de l'utilisation du courriel, mais il s'agit pas d'un guide pour un progiciel en particulier. Pour en savoir plus sur l'utilisation des logiciels, consultez les nombreux guides disponibles en ligne.

Avis de droit d'auteur

© cyberSanté Ontario, 2015

#### Tous droits réservés

Il est interdit de reproduire le présent document, en totalité ou en partie, de quelque manière que ce soit, y compris par photocopie ou transfert électronique vers n'importe quel ordinateur, sans le consentement écrit préalable de cyberSanté Ontario. Le contenu du présent document est la propriété de cyberSanté Ontario et ne peut être utilisé ou divulgué sans son autorisation écrite expresse.

#### Marques de commerce

Les autres noms de produits mentionnés dans le présent document peuvent être des marques de commerce ou des marques de commerce déposées et sont ici reconnus comme étant la propriété de leurs entreprises respectives.